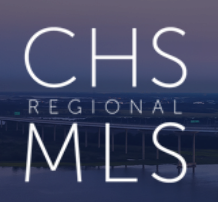

## **EXPORTING CONTACTS FROM NAVICA**

### **STEP 1** Click on Contacts, check the all Contacts box, then select Export Contacts.

| NI    | PAL                   | METTO               | MULTI       | IPLE   | LISTIN      | G                   |                      |                    |               | Pizzut        | ello, Denaige ( | 932/23)  |           |           | -          | No      |
|-------|-----------------------|---------------------|-------------|--------|-------------|---------------------|----------------------|--------------------|---------------|---------------|-----------------|----------|-----------|-----------|------------|---------|
| T     | SEF                   | <b>WICE</b>         |             |        |             |                     |                      |                    | -'ine pay     | ment 💵        | chat  👼 p       | rint 🔞   | help      | 🍺 logoi   | ut Pro     | vided   |
| н     | ome AMS Hon           | ne MLS Admin        | Add Listing | Search | My Listings | Saved Listings Cart | Reports/Invoices     | Roster Con         | tacts My      | CMAs No       | ews & Events    | Resou    | urces     | Showing   | s Multi Ta | sk      |
| Home  | / Contact List        |                     |             |        |             |                     |                      |                    | Search        | MLS#, Stree   | et Num, Street  | Name, Su | ibdvsn, G | iity, Zip | C Show Act | ive Onl |
| My Co | ontacts My F          | rospects            |             |        |             |                     |                      |                    |               |               |                 |          |           |           |            |         |
| Cont  | acto                  |                     |             |        |             |                     |                      |                    |               |               |                 |          |           |           |            |         |
| Con   | acts                  |                     |             |        |             |                     |                      |                    |               |               |                 |          |           |           |            |         |
|       |                       |                     |             |        | C           | hoose Letter to N   | la 3 v Results b     | y Last Nam         | ne            |               |                 |          |           |           |            |         |
|       |                       |                     |             | Show   | All 0-9 A   | BCDEFGH             | L M N O              | P Q R S T          | U V W         | XYZ           |                 |          |           |           |            |         |
|       |                       |                     |             |        |             | Add Contact Ex      | port Contacts Import | Contacts           |               |               |                 |          |           |           |            |         |
|       | Filter                | Ву Туре             |             |        |             | ~                   | Search All Con       | ntacts by First Na | ame, Last Nam | ne, Email, or | Contact ID#     |          |           | Search    |            |         |
| _ 2   |                       |                     |             |        |             |                     | Less specifie        | c searches will    | return more   | e results bu  | ut may take l   | onger to | load      |           |            |         |
|       | Show All              | ✓ entries           |             |        |             |                     |                      |                    |               |               |                 |          |           |           |            |         |
|       | Туре                  | Name                |             |        | Phone       | Mobile              | \$ En                | nail               |               |               | то              | ols      | ÷ ,       | App 🔶     | Notes      |         |
|       | Business              | Loranger, Barbara   | (10275)     |        |             | (557) 577-5         | 775 de               | naigep@gmail.co    | m             |               | ÷ 👷             |          |           |           |            |         |
|       | Business              | Pizzutello, Mike (1 | 0280)       |        |             |                     | mo                   | dpizzutello@gmai   | il.com        |               | Q. 👷            |          |           |           | Q          |         |
|       | Business              | Rice, C (10278)     |             |        |             |                     | cri                  | ce@crsdata.com     |               |               | ی 🔶 💽           |          |           |           |            |         |
|       |                       |                     |             |        |             |                     |                      |                    |               |               |                 |          |           |           |            |         |
| Show  | ing 1 to 3 of 3 entri | es                  |             |        |             |                     |                      |                    |               |               |                 |          |           |           | Previous 1 | Next    |

# STEP 2 After selecting one item in the Contact Information box, using the **shift key**, select all Contact Information, then do the same for all Contact Types, then click Export.

| Home       | AMS Home      | MLS Admin     | Add Listing      | Search            | My Listings   | Saved Listings Cart | Reports/Invoices | Roster | Contacts | My CMAs      | News & Events        | Resources      | Showings  | N   |
|------------|---------------|---------------|------------------|-------------------|---------------|---------------------|------------------|--------|----------|--------------|----------------------|----------------|-----------|-----|
| Home / Exp | port Contacts |               |                  |                   |               |                     |                  |        |          | Search MLS#, | Street Num, Street N | lame, Subdvsn, | City, Zip | ⊐ s |
| Export (   | Contacts      |               |                  |                   |               |                     |                  |        |          |              |                      |                |           |     |
|            |               | File N        | ame NA           | /ICA Conta        | ct Export     |                     |                  |        |          |              |                      |                |           |     |
|            |               |               | _ o              | nly Inclue        | le Contacts W | ith Email?          |                  |        |          |              |                      |                |           |     |
|            | C             | ontact Inform | ation Ass<br>Ann | istant            |               |                     |                  |        |          |              |                      |                | *         |     |
|            |               | 🛧 Shift       | Off<br>Ma        | ice<br>nager      |               |                     |                  |        |          |              |                      |                |           |     |
|            |               | Contact 1     | ypes Rea         | altor             |               |                     |                  |        |          |              |                      |                | 2 *       |     |
|            |               | 🛧 Shift       | 2 Lea<br>Oth     | ise Option<br>ner |               |                     |                  |        |          |              |                      |                |           |     |
|            |               |               |                  |                   |               |                     |                  |        |          |              |                      |                | Export    |     |

The file will download in a spreadsheet where you are able to **SAVE AS**; the name given will be *Navica Contact Export*.

**IMPORTANT** Be sure to save it in an easily accessible location on your computer, and ensure the format is a **.csv format.** 

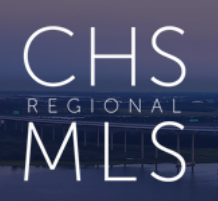

## **IMPORTING YOUR CONTACTS INTO FLEXMLS**

**STEP 1** From the Flexmls menu, access Contact Management. Select the Advanced Features button in the top right corner. Then, select Import Contacts.

| Flexmls      | Q Enter an Address  | , City, ZIP, N | ILS #, or Contact | Guided Help               |          |                        | Help                                                         | OP as DP N  |
|--------------|---------------------|----------------|-------------------|---------------------------|----------|------------------------|--------------------------------------------------------------|-------------|
| Menu Quic    | k Search Contact Ma | nagement       | Add Listing Cha   | nge Listing Office/Member |          |                        | 2                                                            | Reorde      |
| Contact Ma   | nagement 🛈          | )              |                   |                           |          |                        | Print Advanced ~                                             | Add Contact |
| First Name   | Last Name           | Email          |                   | Portal                    |          | _                      | Advanced Features<br>Contact Summary                         |             |
|              |                     |                |                   | Quick Add                 |          | 3                      | Export Contacts                                              |             |
| Q Type to se | Activity (La        | st 7 Days)     | Portal Phone      | Email                     | Listings | Last Match             | Create Portal Accounts<br>Create Portal Accounts with Invite | rove        |
| Betty Buyer  | -                   |                | ON                | denaigep@gmail.com        | 0        |                        | Preferences                                                  |             |
| Bob Buyer    |                     | -              | ON                | denaigep@gmail.com        | 15465    | 8/14/2024, 12:45:32 PM | Show/Hide Quick Add                                          |             |
| Brad Pitt    |                     |                | ON                | denaigep@gmail.com        | 54       | 8/13/2024, 3:28:28 PM  | Customize Contact List                                       |             |
| C Rice       | 5 etc.              |                | ON                | crice@crsdata.com         | 0        |                        | v                                                            |             |
| Judy         |                     | -              | ON                | denaigep@gmail.com        | 211      | 8/13/2024, 8:17:17 PM  | 0                                                            |             |

2. Keeping the delimiter as Comma, click on the Choose File button to find STEP 2 the CSV (spreadsheet) file with your exported contacts (Navica Contact Export) and click Open, then, Upload File.

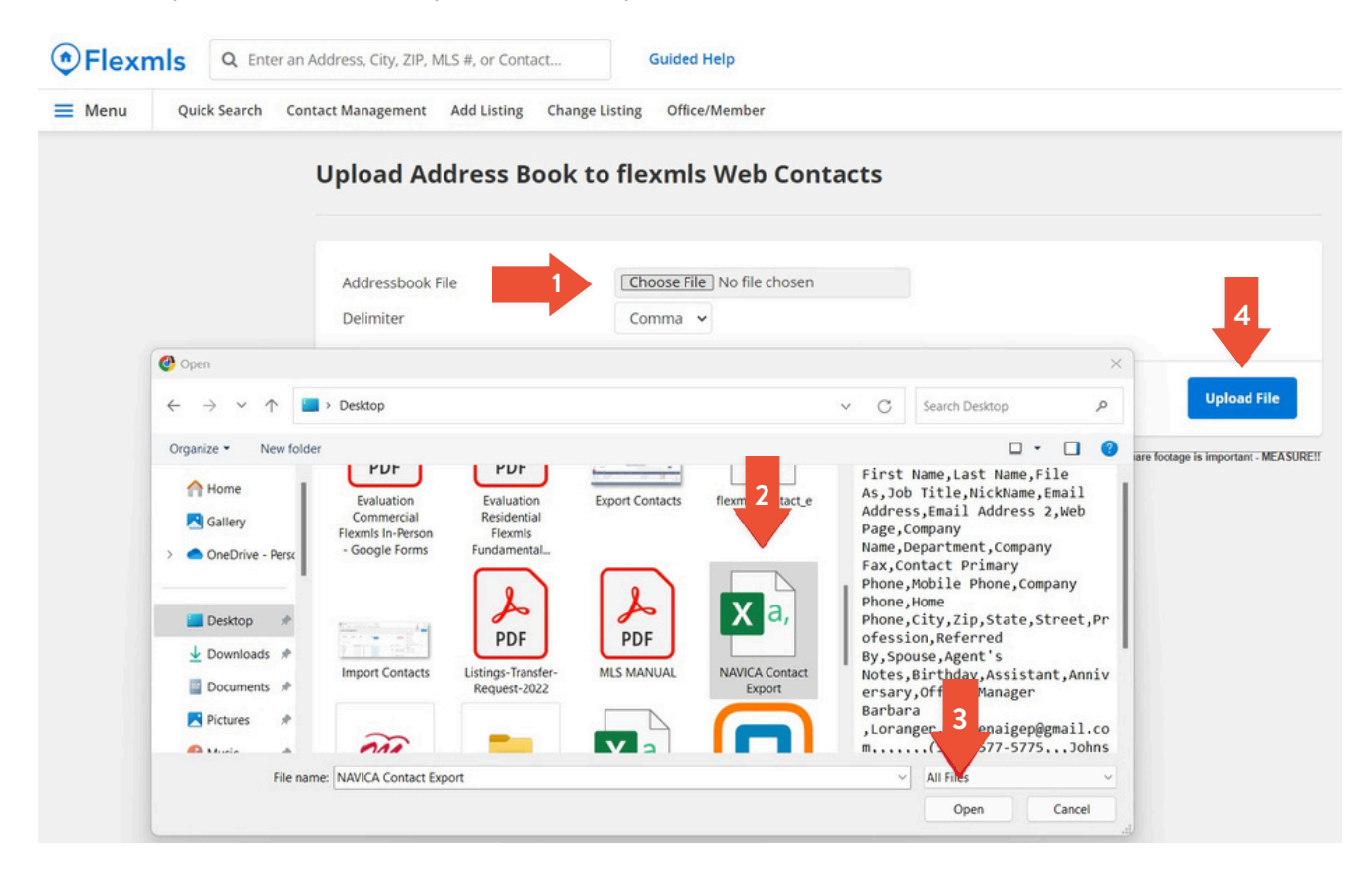

IS

S

STEP 3 You will be prompted to map the *Imported Values* contact information from the spreadsheet to the correct Map To fields on the right. Ensure that the option Discard first record (Column Headers) is checked, and then click Continue after you have mapped the fields.

| <form>     And in and interval of and and and and and and and and and and</form>                                                                                                    | • Flexm | nls     | C Enter an | n Address, City, ZIP, 1 | MLS #. or Conta | act                                                                                                    | Guided Help                                                                                                    |                                                                                                    |                                                                                                    |                                                                                                    |                                                                                                    |                                                                                                    |     | Help 🛩 | DP as DP 👻 🛛 |
|----------------------------------------------------------------------------------------------------|---------|---------|------------|-------------------------|-----------------|----------------------------------------------------------------------------------------------------|----------------------------------------------------------------------------------------------------|----------------------------------------------------------------------------------------------------|----------------------------------------------------------------------------------------------------|----------------------------------------------------------------------------------------------------|----------------------------------------------------------------------------------------------------|----------------------------------------------------------------------------------------------------|-----|--------|--------------|
| Map Addressbook Fields to Beamin Fields<br>To load contacts from your addressbook have been fronden agents and are as free stops field a search and and and and and and and and and and                                                                                                    | ■ Menu  | Quick S | earch Co   | ontact Management       | Add Listing     | Change Listing                                                                                                    | Office/Member                                                                                                    |                                                                                                    |                                                                                                    |                                                                                                    |                                                                                                    |                                                                                                    |     |        | Reorder      |
| Table dotted in myr addresslador langor libb in blenkin byr han ben traken apart ide a ten gelad.<br>The myr addresslador langor libb in blenkin byr an myr addresslador han be ben traken apart ide a ten gelad in flat.<br>************************************                                                                                                    |         |         |            |                         |                 |                                                                                                    |                                                                                                    | Map Addressbook Fie                                                                                                    | elds to flexmis Fie                                                                                                    | lds                                                                                                    |                                                                                                    |                                                                                                    |     |        |              |
| In the table balance your line at hit the vertices toomy your addressooks have been broken agant into each individual field. You will need to "mag" this data to the field will be contact in the field main. Contact if in the field will be contact in the field main back contact in the field will be contact in the field will be added for your addressook in the better will be better will be better w                                                                                                    |         |         |            |                         | Т               | o load contacts from                                                                                                    | m your addressbook export i                                                                                                    | nto the flexmis system there are a                                                                                                    | few steps that are                                                                                                    | required.                                                                                                    |                                                                                                    |                                                                                                    |     |        |              |
| Notes         • Contract Late Name         • Contract Late Name         • Contract Late Name         • Contract Late Name         • Contract Late Name         • Contract Name         • Contract Name         • Point Name         • Point Name         • Poin                                                                                                    |         |         |            |                         | 1               | n the table below yo<br>there you'd like it to                                                                                                    | ou will see that the entries fro                                                                                                    | om your addressbook have been be<br>ontacts.                                                                                                    | roken apart into e                                                                                                    | ach Individual field. You w                                                                                                    | ill need to "map                                                                                                    | " this data to the field                                                                                                    | 1.5 |        |              |
| <ul> <li>Contacts in the flexible dys. Calcular Views. This Datably Views. This Datably Views. This Datable Views. This Datable Views. This Databl</li></ul>                                                                                                    |         |         |            |                         | ٨               | votes:                                                                                                    |                                                                                                    |                                                                                                    |                                                                                                    |                                                                                                    |                                                                                                    |                                                                                                    |     |        |              |
| Import Field #<br>Import Field #<br>Import Field #        |         |         |            |                         | v               | Contacts in the<br>the short dis<br>Name field with<br>You must ma<br>Any contacts<br>Any contacts<br>present<br>some addres<br>Information. 1<br>Columns field<br>When you are finish | the filtering system are identify<br>system are painting in<br>this the Contact First Name I<br>that South are the South South South<br>I dialist will not be leaded in<br>that do not have dial in the<br>from your addressbook that<br>Soode exports will pot colum<br>be sure to check the Discouth<br>South South South South South South<br>South South South South South South South<br>South South South South South South South South<br>South South South South South South South South South South<br>South South | ed by a Display Name. This Displa<br>ded by a Display Name of the 34<br>bit This Display Name of the 34<br>end or both the Contact First Name<br>to your flexmic contacts.<br>Self angeped to Display Name or<br>alweady axis in flexmis will be side<br>in headed information in the first lin<br>first moorth both below. If you do no<br>in contain description(s) of the dat<br>the button at the bottom of<br>Discard first record (C | y Neme is usually<br>ngle field is availa<br>a and Contact Lau<br>Contact Final State<br>and the field of the field<br>throw if y 3<br>throw if y 3<br>throw if y 3<br>the page to coupl<br>Column Headers) | a person's full name. It is<br>bet the contract loading pr<br>t Name fields, or the entit<br>e and Contact Last Name<br>flacts are those for which<br>know that the file you an<br>has this header information<br>that information.<br>ate the g process. | s used in the isin<br>recupload will comi<br>re upload will be skipped<br>will be skipped<br>be skipped<br>be skip | ing of your contacts<br>inte the Contact Lasi<br>I.<br>I.<br>I. Any Name is already<br>this column header<br>lata in the Imported | 'n  |        |              |
| Import Field #2<br>Import Field #2<br>Import Field #2<br>Import Field #2<br>Import Field #3<br>Import Field #3<br>Import                      |         |         |            |                         |                 |                                                                                                    | Import Field #1                                                                                                    | First Name                                                                                                    |                                                                                                    | Contact First Name                                                                                                    | ~                                                                                                    |                                                                                                    |     |        |              |
| Import Field af<br>Import Field af<br>Import                      |         |         |            |                         |                 |                                                                                                    | angent i des e i                                                                                                    | Barbara                                                                                                    |                                                                                                    |                                                                                                    |                                                                                                    |                                                                                                    |     |        |              |
| Import Field #3<br>Import Field #4<br>Import Field #4<br>Import Field #6<br>Import Field #7<br>Import Field #7<br>Import                      |         |         |            |                         |                 |                                                                                                    | Import Field #2                                                                                                    | Loranger                                                                                                    | ÷                                                                                                    | Contact Last Name                                                                                                    | *                                                                                                    |                                                                                                    |     |        |              |
| Import Field #4<br>import Field #6<br>import Field #6<br>import Field #6<br>import Field #7<br>import Field #7<br>import                      |         |         |            |                         |                 |                                                                                                    | Import Field #3                                                                                                    | Email Address<br>denaigep@gmail.com                                                                                                    | ÷                                                                                                    | Email                                                                                                    | ~                                                                                                    |                                                                                                    |     |        |              |
| Import Field #5<br>City - Home Address V<br>Import Field #5<br>State<br>Import Field #6<br>State<br>Import Field #7<br>State<br>Import Field #6<br>State<br>Import Field #6<br>Import Field #6<br>State<br>Import Field #6<br>State<br>Import Field #6<br>Import Field #6<br>Import Field |         |         |            |                         |                 |                                                                                                    | Import Field #4                                                                                                    | Mobile Phone<br>(557) 577-5775                                                                                                    | ¢                                                                                                    | Mobile Phone                                                                                                    | ~                                                                                                    |                                                                                                    |     |        |              |
| Import Field #6<br>2005.5<br>Import Field #7<br>State<br>1234 Bits Bayou<br>Import Field #8<br>Street 1 - Home Address V<br>Street 1 - Home Address V<br>Street 1 - Home Address V<br>Street 1 - Home Address V                                                                                                    |         |         |            |                         |                 |                                                                                                    | Import Field #5                                                                                                    | City<br>Johns Island                                                                                                    | \$                                                                                                    | City - Home Address                                                                                                    | *                                                                                                    |                                                                                                    |     |        |              |
| Import Field #7<br>State<br>State - Home Address<br>Import Field #8<br>Street 1 - Home Address<br>Street 1 - Home Address<br>Street                                                                                                    |         |         |            |                         |                 |                                                                                                    | Import Field #6                                                                                                    | Zip<br>29455                                                                                                    | ÷                                                                                                    | Zip - Home Address                                                                                                    | ~                                                                                                    |                                                                                                    |     |        |              |
| Import Field #6 [Street 1 - Home Address ]<br>1238 Blaue Baybou 2 [Street 1 - Home Address ]<br>[Street 5 - Home Address ]                                                                                                    |         |         |            |                         |                 |                                                                                                    | Import Field #7                                                                                                    | State<br>SC                                                                                                    | 0                                                                                                    | State - Home Address                                                                                                    | *                                                                                                    |                                                                                                    |     |        |              |
| Bithday A Dithday                                                                                                    |         |         |            |                         |                 |                                                                                                    | Import Field #8                                                                                                    | Street<br>1234 Blue Bayou                                                                                                    | 4 _ :                                                                                                    | Street 1 - Home Addre                                                                                                    | ss ¥                                                                                                    |                                                                                                    |     |        |              |
| import reio w 20.Feb                                                                                                    |         |         |            |                         |                 |                                                                                                    | Import Field #9                                                                                                    | Birthday<br>20-Feb                                                                                                    | :                                                                                                    | Birthday                                                                                                    | ~                                                                                                    |                                                                                                    |     |        |              |

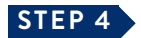

Lastly, you should see that your contacts were successfully loaded.

| Conta                | act Im     | port Results                        |
|----------------------|------------|-------------------------------------|
| Display Name         | Status     | Information                         |
| Last Name, First Nam | ne SKIPPEI | D Discard first row option checked. |
| Loranger, Barbara    | SUCCES     | SSFULLY LOADED                      |
| Pizzutello, Mike     | SUCCES     | SFULLY LOADED                       |
| Rice, C              | SUCCES     | SFULLY LOADED                       |